## ABT Web Helpdesk User Guide

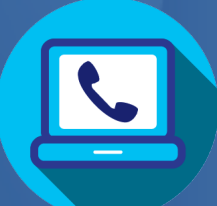

# Web based support call logging

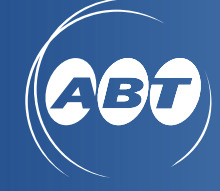

abtgroup.com.au

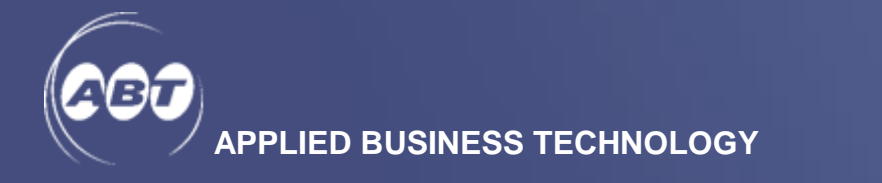

## CONTENTS

| CONTENTS                           |
|------------------------------------|
| 1. USER ADMIN                      |
| Logging in                         |
| Creating a new user                |
| Setting users to inactive          |
| Setting users to active $\epsilon$ |
| Unlock users                       |
| 2. USER                            |
| Logging in10                       |
| Creating a new call11              |
| Updating a call14                  |
| Closing a call20                   |
| Notification List                  |
| Conversation24                     |
| Call Status                        |
| 3. RESOURCES27                     |
| 4. FEEDBACK                        |

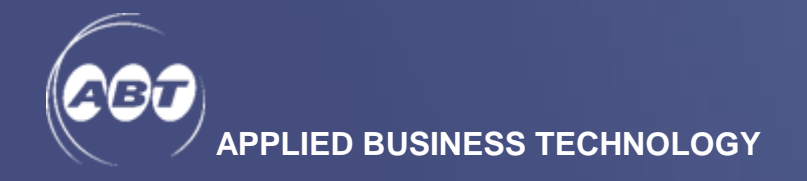

The purpose of this document is to provide the step by step instructions for ABT Helpdesk service clients on how to use the website to manage the service calls and their users.

For each ABT Helpdesk client, there are 2 levels of access:

- 1. <u>User Admin</u> access this role access can create/manage users within the organisation, as well as log and edit calls. This access should only be given to 1 or 2 of the users within the organisation.
- 2. <u>User</u> access users with this access can create and manage calls within the organisation.

### 1. USER ADMIN

#### LOGGING IN

From website <u>HTTPS://HELPDESK.ABTGROUP.COM.AU/#/LOGIN</u>, enter your username (email address) and password

| Login   Enter login details |  |
|-----------------------------|--|
|                             |  |
| Username or Email address   |  |
| Password                    |  |
| Remember my username        |  |
| Forgot your password?       |  |
| 🔒 Login                     |  |

#### Note:

- For forgotten password, click the *Forgot your password* link to have a password reset e-mail delivered to the registered e-mail address.
- After 3 unsuccessful log in attempts, the account will be locked. The user will need to contact the ABT Service Coordinator by calling 02 9878 7111, or sending email to <a href="https://www.help@abtgroup.com.au">help@abtgroup.com.au</a> to have the account unlocked.

| ABT Helpdesk                                                               |  |
|----------------------------------------------------------------------------|--|
| Forgot Password                                                            |  |
| The reset password link will be sent to the specified email address below. |  |
| Login email address                                                        |  |
| Send Email                                                                 |  |

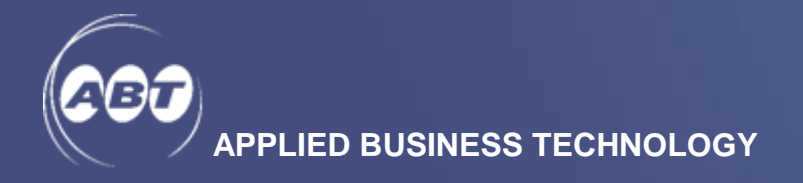

#### **CREATING A NEW USER**

Client user with this role access is able to create/manage users within their own organisation to log and edit calls. This access should only be given to 1 or 2 of the users within the same organisation.

1. From the Service Calls main screen, click on Manage then select Users

|            | odesk 🕂 New Call | E Service Calls | E Resources 🗸     | 🖵 Feedbac   | k 📞 Contact Us | 🌣 Manage 🗸         |
|------------|------------------|-----------------|-------------------|-------------|----------------|--------------------|
| Service    | Calls            |                 |                   |             | Y              | Users              |
| Service    |                  |                 |                   |             |                |                    |
| 🕂 New Call | Quick sea        | arch            | <b>Q</b> Advanced |             |                |                    |
| Open       | Closed           |                 | All               |             |                |                    |
|            |                  |                 |                   |             |                |                    |
|            | ▼ Call No        | Issue Sum       | mary You          | r Reference | Status         | Date Logged        |
|            | 140888           | Unable to       | view sccree       |             | Entered        | 31-01-2018 05:37pn |

2. Click on + New User

| OOT UAT Help   | odesk | 🕂 New Call 🛛 🗮 Service C | alls 🔳 Resources 👻 🖵 | Feedback 📞 Contact Us | 🌣 Manage 👻 |
|----------------|-------|--------------------------|----------------------|-----------------------|------------|
| Lleeve         |       |                          |                      |                       |            |
| Users          | nmary |                          |                      |                       |            |
| + New User     |       | Quick search             | <b>Q</b> Advanced    |                       |            |
| 🗹 Active Users |       | () Inactive Users        | Locked Users         | III Users             |            |
|                |       | ▲ Username               | Name                 |                       | Group      |
|                | ß     | useradmin1@abtgroup.cor  | n.au Tester1 Ad      | min                   | ADMIN      |

- 3. Complete all fields in the User Create New screen and save
  - a. <u>Role</u> Select available role from the drop down options
  - b. <u>Group</u> Select the correct company name from the drop down options. In most cases, there is only one company to click. If there are multiple companies from the drop down list, select the non ABTON option for your company.

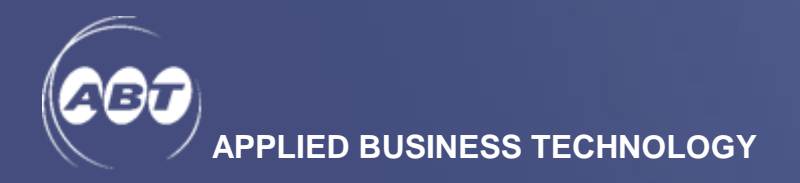

| 000 UAT Helpdesk  | + New Call | E Service Calls | 🔳 Resources 👻 | 🖵 Feedback | 📞 Contact Us | 🌣 Manage 🚽  | 3 |
|-------------------|------------|-----------------|---------------|------------|--------------|-------------|---|
| User   Create New |            |                 |               |            |              |             |   |
| Username *        |            | Fi              | rst Name *    |            |              | Last Name * |   |
| Email address     |            |                 | First Name    |            |              | Last Name   |   |
| Role *            |            |                 |               | Group      | k            |             |   |
| Ulser Admin       |            |                 |               | - Sele     | ect -        |             |   |
| User              |            |                 |               |            |              |             |   |

#### Note:

- i. Username is email address of new user
- ii. Roles:
- User Admin allows call creation, view calls list and user creation/management
- <u>User</u> allows call creation, updates and view calls list
- iii. Group Select your default company from the drop down list
- iv. Password tick the box next to Force password change on the next login
- v. In Special Permissions field, tick all of the boxes for the User Admin role created
- 4. Click *Save* to create the record
- 5. Once saved, the new user record is displayed in the Users Summary screen:

|   |          | AT Helpdesk        | 🕂 New Call 🛛 🗮 Servi | ce Calls 🛛 🗐 Resources 🗸 | - Feedback | 📞 Contact Us 🛛 🌣 | Manage 👻 | <b>L</b> Te |
|---|----------|--------------------|----------------------|--------------------------|------------|------------------|----------|-------------|
| ι | Jser     | <b>S</b>   Summary |                      |                          |            |                  |          |             |
|   | 🕇 New U  | lser               | Quick search         | Q Advanced               |            |                  |          | Sh          |
|   | 🗹 Active | Users              | 🖒 Inactive Users     | Locked Use               | rs         | All Users        |          |             |
|   |          |                    | ▲ Username           | Na                       | me         | c                | Group    | Role        |
|   |          | C                  | tester@abtgroup.com. | au Tes                   | ter User1  | ŀ                | ADMIN    | User Admin  |
|   |          | c                  | useradmin1@abtgroup  | o.com.au Tes             | ter1 Admin | A                | ADMIN    | User Admin  |

6. New user will receive an email notification with instructions to log on to the system.

#### SETTING USERS TO INACTIVE

1. From the *Service Calls* main screen, click on *Manage* then select *Users* 

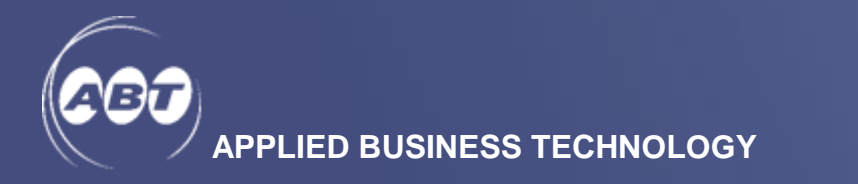

| COT UAT Helpde | sk 🕂 New Call  | Service Calls | Resources 🗕       | 🖵 Feedback  | c 💊 Contact Us | 🌣 Manage 🗸         |
|----------------|----------------|---------------|-------------------|-------------|----------------|--------------------|
| Service Ca     | alls   Summary |               |                   |             | N.             | Users              |
| + New Call     | Quick sear     | ch            | <b>Q</b> Advanced |             |                |                    |
| Open           | Closed         |               | All               |             |                |                    |
|                | ▼ Call No      | Issue Sum     | mary You          | r Reference | Status         | Date Logged        |
| Ģ              | 140888         | Unable to v   | view sccree       |             | Entered        | 31-01-2018 05:37pi |

2. Check the left hand box on the user you wish to deactivate and click Set Inactive

| 600        | UAT Helpdes  | K 🕂 New Call  | Service Calls   | 🗏 Resources 👻 | 🖵 Feedback | 📞 Contact Us | 🍄 Manage 👻 |              | 👤 Tester | 1 Admin  |
|------------|--------------|---------------|-----------------|---------------|------------|--------------|------------|--------------|----------|----------|
| Us         | ers   Summar | У             |                 |               |            |              |            |              |          |          |
| <b>+</b> N | ew User      | Quick searc   | n (             | Q Advanced    |            |              |            |              | Show     | 10       |
| C A        | ctive Users  | O Inactive    | Jsers           | Locked Users  | 1          | All Users    |            |              |          |          |
|            |              | ▲ Username    |                 | Name          |            |              | Group      | Role         |          |          |
| C          | <b>N</b>     | tester@abtgro | oup.com.au      | Tester U      | Jser1      |              | ADMIN      | User         | Admin    |          |
|            | - <b>C</b>   | useradmin1@   | abtgroup.com.au | Tester1       | Admin      |              | ADMIN      | User         | Admin    |          |
| ڻ Se       | et Inactive  |               |                 |               |            |              |            | First Previo | us 1 Ne  | ext Last |
| -          |              |               |                 |               |            |              |            |              |          |          |

#### SETTING USERS TO ACTIVE

- 1. From the Service Calls main screen, click on Manage then select Users
- 2. Click on *Inactive Users*

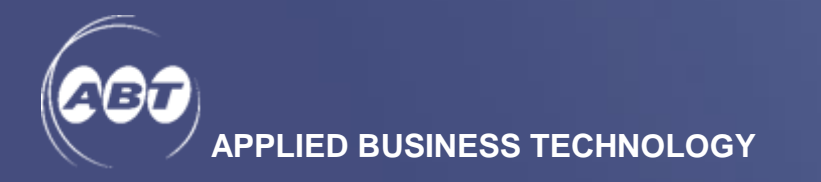

| UAT Helpo      | desk 🕂 | • New Call  | E Service Calls  | 🔳 Resources 👻     | 🗭 Feedback | 📞 Contact Us | 🍄 Manag |
|----------------|--------|-------------|------------------|-------------------|------------|--------------|---------|
| Users          | mary   |             |                  |                   |            |              |         |
| + New User     |        | Quick sear  | ch               | <b>Q</b> Advanced |            |              |         |
| C Active Users | (      | () Inactive | Users            | Locked Users      |            | All Users    |         |
|                |        | ▲ Usernam   | e                | Name              |            |              | Group   |
|                | ଟ      | useradmin10 | @abtgroup.com.au | Tester            | 1 Admin    |              | ADMIN   |
| 🖒 Set Inactive |        |             |                  |                   |            |              |         |

3. Select user(s) you wish to activate and click Activate Selected Users

| 600        | UAT Hel        | pdesk     | + New Call  | E Service Calls | 🔳 Resources 👻     | 🗭 Feedback | 📞 Contact Us | 🌣 Manage 🚽 |
|------------|----------------|-----------|-------------|-----------------|-------------------|------------|--------------|------------|
| Us         | ers   Su       | mmary     |             |                 |                   |            |              |            |
| <b>+</b> N | lew User       |           | Quick sear  | ch              | <b>Q</b> Advanced |            |              |            |
| <b>C</b> A | ctive Users    |           | () Inactive | Users           | Locked Users      | :          | All Users    |            |
|            |                |           | ▲ Usernam   | e               | Name              |            |              | Group      |
|            |                | ٢         | shane@gma   | il.com          | Shane             | Naidu      |              | ADMIN      |
| C          |                | ٢         | tester@abtg | roup.com.au     | Tester            | User1      |              | ADMIN      |
| C A        | ctivate Select | ted Users | X Delete Se | lected Users    |                   |            |              |            |

4. The same screen also provide the option of **delete** selected users by clicking the *Delete Selected Users* button.

**Note:** Only inactive users can be deleted.

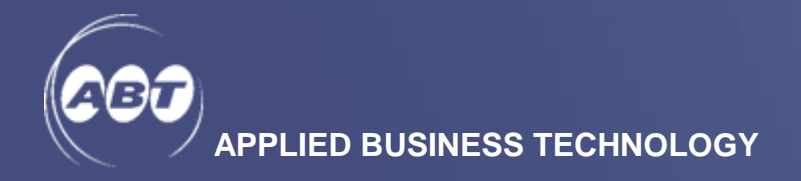

#### **UNLOCK USERS**

User account will be locked after 3 unsuccessful log in attempts. The person with User Admin access can help the user to unlock the account by following these steps:

- 1. From the Service Calls main screen, click on Manage then select Users
- 2. Click on *Locked Users*

| <b>60</b> , U, | AT Helpdesk                | + New Call       | E Service Calls | 🗏 Resources 👻     | 두 Feedback   | 📞 Contact Us | 🗘 Manag |
|----------------|----------------------------|------------------|-----------------|-------------------|--------------|--------------|---------|
| User           | <b>°S</b>   Summary        |                  |                 |                   |              |              |         |
| + New U        | Jser                       | Quick sear       | rch             | <b>Q</b> Advanced |              |              |         |
| C Active Users |                            | 🖒 Inactive Users |                 | Locked Users      | Locked Users |              |         |
|                |                            | ▲ Usernam        | e               | Name              |              |              | Group   |
|                | S                          | tester@abtg      | roup.com.au     | Tester            | Tester User1 |              | ADMIN   |
|                | useradmin1@abtgroup.com.au |                  | Tester          | 1 Admin           |              | ADMIN        |         |
| 也 Set In       | active                     |                  |                 |                   |              |              |         |

3. Select the user(s) you wish to unlock and click Unlock Selected Users

| 600        | UAT Helpdesk         | + New Call  | E Service Calls  | 🗐 Resources 👻     | 🖵 Feedback | 📞 Contact Us | 🗘 Mana |
|------------|----------------------|-------------|------------------|-------------------|------------|--------------|--------|
| Us         | ers   Summary        |             |                  |                   |            |              |        |
| <b>+</b> N | ew User              | Quick sea   | rch              | <b>Q</b> Advanced |            |              |        |
| C Ad       | ctive Users          | () Inactive | e Users          | Locked Users      |            | All Users    |        |
|            |                      | ▲ Usernam   | ie               | Name              |            |              | Group  |
| C          |                      | useradmin1  | @abtgroup.com.au | Tester            | 1 Admin    |              | ADMIN  |
| (A U       | nlock Selected Users | >           |                  |                   |            |              |        |

4. Once unlocked, back in the Active Users screen, the padlock next to the unlocked user would turn to  $\surd$ 

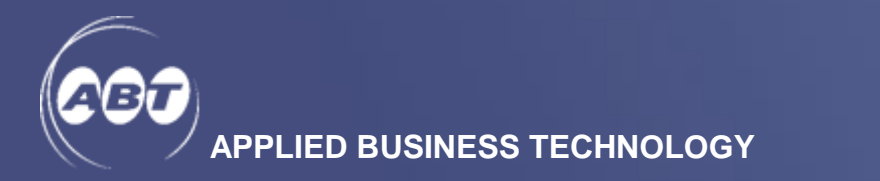

| 600    | UAT He       | elpdesk | + New Call  | Service Calls    | 🗏 Resources 🔻     | 🖵 Feedback | 📞 Contact Us | 🌣 Manag |
|--------|--------------|---------|-------------|------------------|-------------------|------------|--------------|---------|
| Us     | sers         | Summary |             |                  |                   |            |              |         |
| + N    | lew User     |         | Quick sear  | rch              | <b>Q</b> Advanced |            |              |         |
| r<br>E | active Users |         | () Inactive | Users            | Locked Users      |            | All Users    |         |
|        |              |         | ▲ Usernam   | e                | Name              |            |              | Group   |
|        |              | c       | tester@abtg | group.com.au     | Tester            | User1      |              | ADMIN   |
|        |              | C       | useradmin1  | @abtgroup.com.au | Tester            | 1 Admin    |              | ADMIN   |
|        |              |         |             |                  |                   |            |              |         |

🖒 Set Inactive

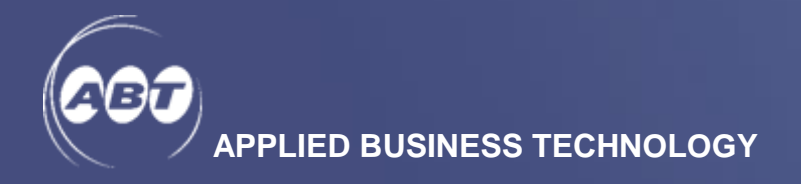

### 2. USER

LOGGING IN

1. From website <u>HTTPS://HELPDESK.ABTGROUP.COM.AU/#/LOGIN</u>, enter your username (email address) and password

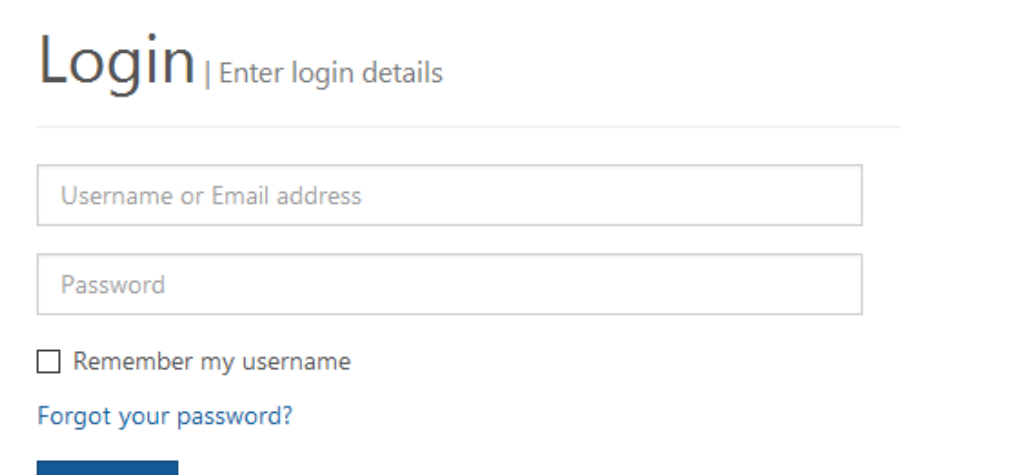

💾 Login

#### Note:

- If you have forgotten your password, click the *Forgot your password* link to have a password reset e-mail delivered to your registered e-mail address.
- After 3 unsuccessful attempts, the account will be locked. The user need to contact the person with User Admin access with the organisation or ABT Service Coordinator by calling 02 9878 7111, or by emailing <u>help@abtgroup.com.au</u> to have the account unlocked.

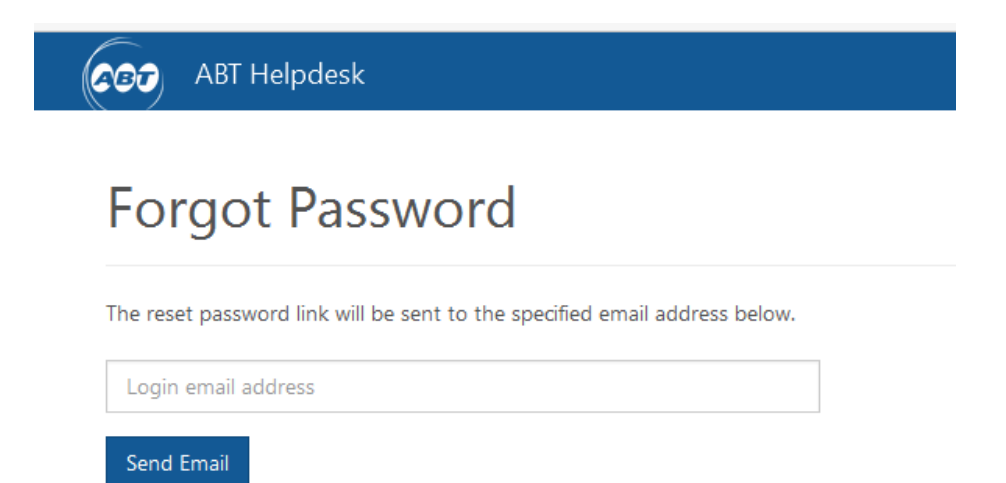

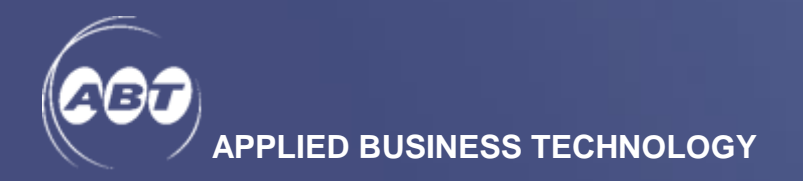

#### **CREATING A NEW CALL**

1. Once logged in successfully, from the *Service Calls Summary* screen, click + *New Call* button on the top menu bar or within service calls options menu:

| UAT Helpde | sk 🕂 New Call  | E Service Calls 🛛 🗐 Re | sources 🛨 | 🖵 Feedback | 📞 Contact Us |
|------------|----------------|------------------------|-----------|------------|--------------|
| Service Ca | alls   Summary |                        |           |            |              |
| + New Call | Quick searc    | th Q Ad                | ivanced   |            |              |
| Open       | Closed         | All                    |           |            |              |
|            | ▼ Call No      | Issue Summary          | Your      | Reference  | Status       |

2. In the *Service Calls Create* screen, enter required details and click *Submit* 

#### Note:

- i. Fields marked with \* are mandatory.
- ii. *Customer Code* This is the pre-assigned Pronto Customer Code from ABT. It is prepopulated and cannot be changed by the user.
- iii. *Customer Name* User's company name. This field is also pre populated.
- iv. *Attachment* Attach files and/or screen shots for the fault by clicking *Browse*, and select the file needs to be attached.
- v. *Notification List* Enter the user email address that needs to be notified for this call. Click *Add to Mailing List* button to add. Once added, the user email address will appear in the *Notification List for this Service Call* field.
- vi. Multiple users can be added to the *Notification List*. However, only users set up to access ABT helpdesk can be added to the *Notification List*.

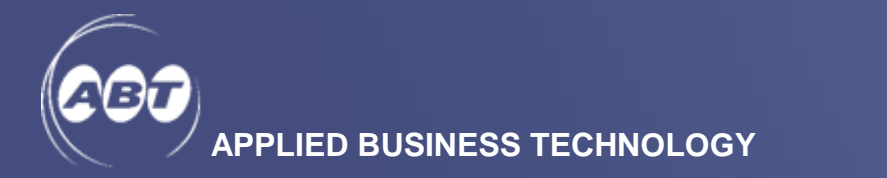

Submit Cancel

| UAT Helpdesk 🔶 New Call 🗃 Service Calls               | 🖬 Resources 🗸     | 🟴 Feed | dback     | 📞 Contact Us            |                 |        | 💄 Tester User1 🗸 |
|-------------------------------------------------------|-------------------|--------|-----------|-------------------------|-----------------|--------|------------------|
| Service Calls                                         |                   |        |           |                         |                 |        |                  |
| Call Information                                      |                   |        |           |                         |                 |        |                  |
| Fields marked with # are mandatory.                   |                   |        |           |                         |                 |        |                  |
| Customer Code *                                       |                   |        | Custom    | er Name *               |                 |        |                  |
| ZZABT10                                               |                   |        | ABT A     | DMIN (10) INTERNA       | 1               |        |                  |
| Requested By *   12 =r 20                             |                   |        | O Conta   | ict Phone No. * 10 of   |                 |        |                  |
| Tester User1                                          |                   |        |           |                         |                 |        |                  |
| /our Reference [ = +13+]                              |                   |        |           |                         |                 |        |                  |
|                                                       |                   |        |           |                         |                 |        |                  |
| ssue Summary * 10=res                                 |                   |        |           |                         |                 |        |                  |
|                                                       |                   |        |           |                         |                 |        |                  |
| unctionality *                                        |                   |        | Comp      | any or Data Set [1-     | ( an )          |        |                  |
|                                                       | L.                | -      |           | -                       |                 |        |                  |
| Tersion *                                             |                   |        | Program   | n or Module & Fund      | tion            |        |                  |
|                                                       | 2                 | -      |           |                         |                 |        |                  |
| an way remembers the problem? *                       |                   |        | Seroon (  | Customiser or custo     | m nonramis) use | ud7 *  |                  |
|                                                       |                   | -      | None      |                         |                 |        | Y                |
| full Decedetion findude store to remate issue) *      |                   |        |           |                         |                 |        |                  |
| en percultura incluse acta en accente ranea. (a unea) |                   |        |           |                         |                 |        |                  |
|                                                       |                   |        |           |                         |                 |        |                  |
|                                                       |                   |        |           |                         |                 |        |                  |
| usiness Impact 10 of 2000-1                           |                   |        |           |                         |                 |        |                  |
|                                                       |                   |        |           |                         |                 |        |                  |
|                                                       |                   |        |           |                         |                 |        |                  |
| Attachmante                                           |                   |        |           |                         |                 |        |                  |
| Attachments                                           |                   |        |           |                         |                 |        |                  |
| Filename                                              |                   |        |           |                         | Size            | Status | Progress         |
|                                                       |                   |        |           |                         |                 |        | Browse           |
| Notification List                                     |                   |        |           |                         |                 |        |                  |
| here encolle                                          |                   |        |           |                         |                 |        |                  |
| and straits                                           | Add to Mailing Li | st     | Notificat | ion List for this Servi | ce Call         |        |                  |
|                                                       |                   |        | waterili  |                         |                 |        |                  |

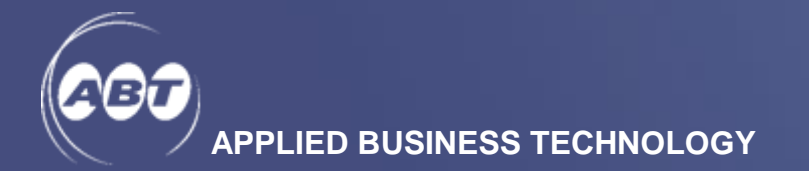

ĺ

3. Once submitted, a *Call Number* is issued. Initially the number generated might be starting with WEBxxxx, this number will change to a 6 digit numeric Pronto call number, eg 140927. This is the number that will be referred to in the email confirmation and is to be used for future reference:

| UAT Helpdesk H                       | New Call 📰 Service Calls                                                                                                    | 🖻 Resources 🚽 📮      | Feedback 📞 Contact Us |                        |
|--------------------------------------|----------------------------------------------------------------------------------------------------|----------------------|-----------------------|------------------------|
| Service Call                         | Detail of 140927                                                                                                    |                      |                       |                        |
| Back To Summary                      | ew Call 🖍 Edit 🗆 View (                                                                                                    | Conversation X Close | Call                  |                        |
| Call Information                     |                                                                                                    |                      |                       |                        |
| Call No                              | 140927                                                                                                    |                      | Your Reference        | TEST CALL - 001        |
| Issue Summary                        | Test logging call                                                                                                    |                      |                       |                        |
| Status                               | Entered                                                                                                    |                      | Date Logged           | 12-02-2018 04:29pm     |
| Customer Name                        | ABT ADMIN (10) INTERNAL                                                                                                    |                      | Customer Code         | ZZABT10                |
| Requested By                         | Tester User1                                                                                                    |                      | Contact Phone No. *   | 02 12345678            |
| Urgency                              | Normal                                                                                                    |                      | Call Owner            | tester@abtgroup.com.au |
| Consultants                          |                                                                                                    |                      |                       |                        |
| Description                          | * FUNCTIONALITY: Training<br>* VERSION: 710.2<br>* CUSTOMISATIONS: None<br>* USER CAN REPRODUCE: Yes<br>FULL DESCRIPTION OF ISSUE<br>Test logging call | 5                    |                       |                        |
| Attachments                          |                                                                                                    |                      |                       |                        |
| 1518413099-sample_test_screen_       | 1JPG                                                                                                    |                      |                       |                        |
| Notification List                    |                                                                                                    |                      |                       |                        |
| Notification List for this Service C | Call                                                                                                    |                      |                       |                        |

tester@abtgroup.com.au

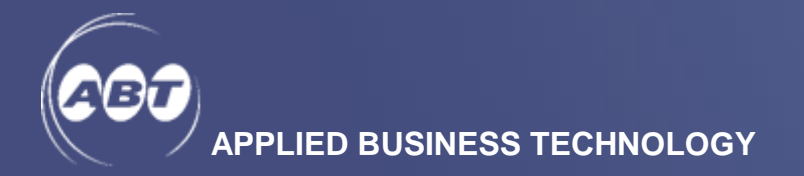

4. In the *Service Calls Summary* screen, new call is added to the list with allocated call number.

| 000 UAT Helpdesk | H New Call     ■ | Service Calls | 🗏 Resources 👻     | 🖵 Feedback | 📞 Contact Us |
|------------------|------------------|---------------|-------------------|------------|--------------|
| Service Calls    | Summany          |               |                   |            |              |
|                  | Summary          |               |                   |            |              |
| + New Call       | Quick search     |               | <b>Q</b> Advanced |            |              |
| Open             | Closed           |               | All               |            |              |
| • 0              | call No          | Issue Sumr    | nary Your         | Reference  | Status       |
| 口 140            | 927              | Test logging  | g call TEST       | CALL - 001 | Entered      |

#### **UPDATING A CALL**

The following fields can be updated after a call is created:

- Requested By Requester's name
- *Contact Phone No.* Requester's phone number
- View Conversation Adding conversation
- Upload Attachments Any extra files to be added to the call
- Notification List Any users to be added/removed for the call
- 1. From *Service Calls Summary* screen, select the call record that requires update:

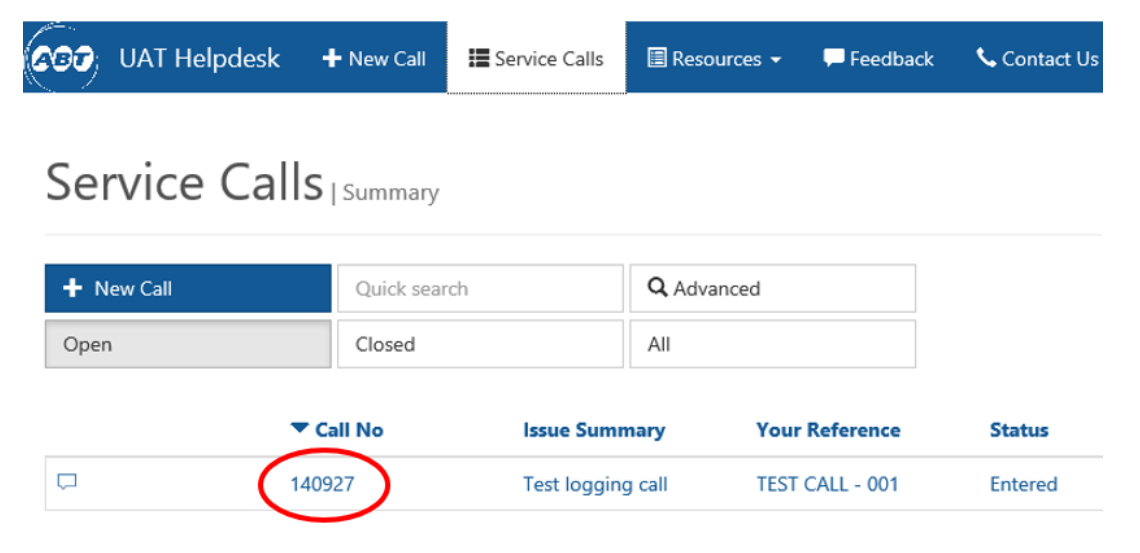

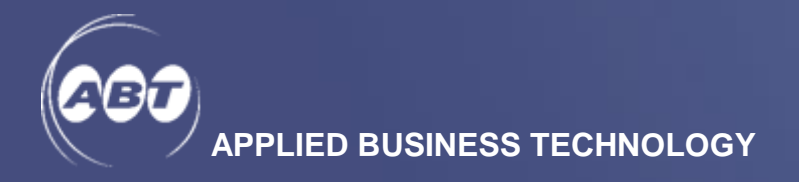

2. Click on the record. The selected call detail displays as follow:

| 007 UAT Helpdesk  | In the service Calls                                                                                                    | 🗏 Resources 👻    | 🖵 Feedback | 📞 Contact Us      |                        |
|-------------------|----------------------------------------------------------------------------------------------------|------------------|------------|-------------------|------------------------|
| Service Call      | Detail of 140927                                                                                                    |                  |            |                   |                        |
| Back To Summary   | lew Call 🖍 Edit 🗆 View C                                                                                                    | onversation X CI | ose Call   |                   |                        |
| Call Information  |                                                                                                    |                  |            |                   |                        |
| Call No           | 140927                                                                                                    |                  | Your R     | eference          | TEST CALL - 001        |
| Issue Summary     | Test logging call                                                                                                    |                  |            |                   |                        |
| Status            | Entered                                                                                                    |                  | Date L     | ogged             | 12-02-2018 04:29pm     |
| Customer Name     | ABT ADMIN (10) INTERNAL                                                                                                    |                  | Custor     | ner Code          | ZZABT10                |
| Requested By      | Tester User1                                                                                                    |                  | ⊖ Cor      | itact Phone No. * | 02 12345678            |
| Urgency           | Normal                                                                                                    |                  | Call Ov    | wner              | tester@abtgroup.com.au |
| Consultants       |                                                                                                    |                  |            |                   |                        |
| Description       | * FUNCTIONALITY: Training<br>* VERSION: 710.2<br>* CUSTOMISATIONS: None<br>* USER CAN REPRODUCE: Yes<br>FULL DESCRIPTION OF ISSUE:<br>Test logging call |                  |            |                   |                        |
| Attachments       | 1JPG                                                                                                    |                  |            |                   |                        |
| Notification List |                                                                                                    |                  |            |                   |                        |

Notification List for this Service Call

#### Username

tester@abtgroup.com.au

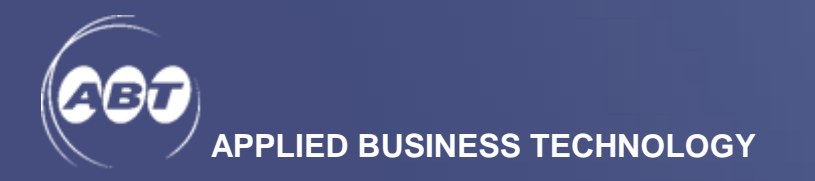

3. Click *Edit* within the call

| <b>100</b> | UAT Helpdesk | H New Call     ■ | E Service Calls | 🗐 Resources 👻   | 🖵 Feedba   | ick 📞 Contact Us |                 |
|------------|--------------|------------------|-----------------|-----------------|------------|------------------|-----------------|
| Ser        | vice Call    | Detail of 140    | 927             |                 |            |                  |                 |
| < Bac      | k To Summary | New Call         | Edit View Co    | onversation 🗶 C | Close Call |                  |                 |
| Call I     | Information  |                  |                 |                 |            |                  |                 |
| Call No    | >            | 140927           |                 |                 | Y          | our Reference    | TEST CALL - 001 |

4. Service Call Details edit screens will appear with available change options:

| Service Ca       | Detail of  | 140908   |                   |            |                |                    |
|------------------|------------|----------|-------------------|------------|----------------|--------------------|
| Back To Summary  | + New Call | X Cancel | Uiew Conversation | X Close Ca | П              |                    |
| Call Information |            |          |                   |            |                |                    |
| Call No          | 140908     | 3        |                   |            | Your Reference | NEW CALL TEST - 10 |

5. Update details as required and click *Submit* 

#### View/add conversation

The conversation feature will allow you to message the assigned engineer of a call that has been logged by you.

i. From Service Call Detail screen, click View Conversation within the call

| Service Call      | Detail of 140927                        |                |                 |
|-------------------|-----------------------------------------|----------------|-----------------|
| ▲ Back To Summary | New Call Cancel View Conversation Close | Call           |                 |
| Call Information  |                                         |                |                 |
| Call No           | 140927                                  | Your Reference | TEST CALL - 001 |
| Issue Summary     | Test logging call                       |                |                 |

ii. Enter the message in the conversation box. User can also attach any supporting document in the *Attachments* field if required, and click *Submit* 

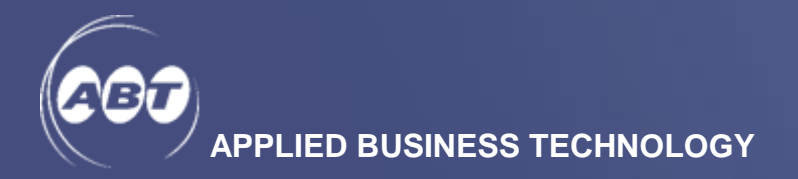

|                           | JAT Helpdesk                    | 🕂 New Call        | E Service Calls   | 🖩 Resources 👻 | 🖵 Feedba | ck 💊 Contact Us |                        |             | 👤 Tester Use         |
|---------------------------|---------------------------------|-------------------|-------------------|---------------|----------|-----------------|------------------------|-------------|----------------------|
| Con                       | versatio                        | n   Service       | Call Conversation | for 140927    |          |                 |                        |             |                      |
| ≮ Call D                  | Details                         |                   |                   |               |          |                 |                        |             |                      |
| Custor                    | ner Name                        | ABT ADM           | IIN (10) INTERNAL |               |          | Requested By    | Tester User1           |             |                      |
|                           |                                 | TEST CAL          | L - 001           |               |          |                 | 02 12345678            |             |                      |
|                           |                                 | Test loggi        | ing call          |               |          |                 |                        |             |                      |
| Test cor                  | nversation                      |                   |                   |               |          |                 |                        |             |                      |
|                           |                                 |                   |                   |               |          |                 |                        |             |                      |
|                           |                                 |                   |                   |               |          |                 |                        |             |                      |
|                           |                                 |                   |                   |               |          |                 |                        |             |                      |
|                           |                                 |                   |                   |               |          |                 |                        |             |                      |
| Attack                    | hments                          |                   |                   |               |          |                 |                        |             |                      |
| Attack                    | hments                          |                   |                   |               |          |                 | Size                   | Status      | Progress             |
| Attack<br>ilenam<br>× Sar | hments<br>mple test screen - cc | onversation attac | chmentJPG         |               |          |                 | <b>Size</b><br>33.8 kB | Status<br>C | Progress<br>Complete |

- iii. An email confirmation will also be sent to the users on the notification list with the details of the conversation.
- iv. An email will be sent to the user requested the call when assigned ABT consultant has responded to you via conversation feature.
- v. To view each conversation attachment, click on *View Conversation* in the *Service Call Detail* screen, the conversation attachment link will display within each conversation:

| Call Details                                   |                         |                   |              |        |       |
|------------------------------------------------|-------------------------|-------------------|--------------|--------|-------|
| Customer Name                                  | ABT ADMIN (10) INTERNAL | Requested By      | Tester User1 |        |       |
|                                                | TEST CALL - 001         | Contact Phone No. | 02 12345678  |        |       |
|                                                | Test logging call       |                   |              |        |       |
| side to the call conversati                    | ion here                |                   |              |        |       |
| Add to the call conversau                      | ion here                |                   |              |        |       |
| Attachments                                    | ion here                |                   | Size         | Status | Progr |
| Attachments                                    | ion here                |                   | Size         | Status | Progr |
| Attachments Flename Submit @ Review            | son here                |                   | Size         | Status | Progr |
| Add one on othersal<br>Attachments<br>Filename | w X Cancel              |                   | Size         | Status | Progr |

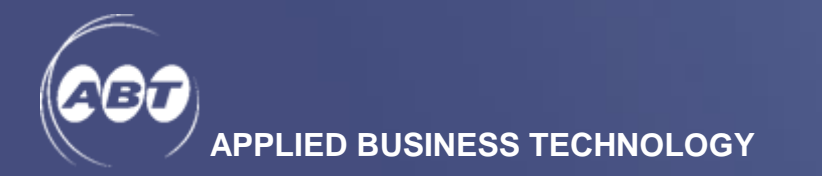

#### Edit notification list for a service call

The *Notification List* feature allows other users that involved in this call to be informed throughout the call progress. An email message is sent to the users on the *Notification List* each time the call is updated

i. From *Service Call Detail* screen, click *Edit* and scroll down to the bottom where *Notification List* field is:

| No Attachments                                              |                     |                                                                              |        |        |
|-------------------------------------------------------------|---------------------|------------------------------------------------------------------------------|--------|--------|
| Upload Attachments                                          |                     |                                                                              |        |        |
| Filename                                                    |                     | Size                                                                         | Status | Prog   |
|                                                             |                     |                                                                              |        |        |
|                                                             |                     |                                                                              |        |        |
|                                                             |                     |                                                                              |        |        |
| Notification List                                           |                     |                                                                              |        |        |
| Notification List                                           |                     | Notification 1ist for this Service Call                                      |        |        |
| Notification List<br>User emails<br>uatuser@abtgroup.com.au | Add to Mailing List | Notification List for this Service Call<br>Username                          |        |        |
| Notification List<br>Jser emails<br>uatuser@abtgroup.com.au | Add to Mailing List | Notification List for this Service Call<br>Username<br>debbiejhlee@gmail.com |        | Remove |

ii. Fill in the User emails field and click Add to Mailing List button

| , and a merite                                                 |                                                                             |        |        |
|----------------------------------------------------------------|-----------------------------------------------------------------------------|--------|--------|
| o Attachments                                                  |                                                                             |        |        |
| Upload Attachments                                             |                                                                             |        |        |
| ilename                                                        | Size                                                                        | Status | Progre |
|                                                                |                                                                             |        |        |
|                                                                |                                                                             |        | Bro    |
| Notification List                                              |                                                                             |        | Bro    |
| Notification List                                              | Notification List for this Service Call                                     |        | Bro    |
| Notification List ser emails uatuser@abtgroup.com.au Add to Ma | Notification List for this Service Call                                     |        | Bro    |
| Notification List ser emails uatuser@abtgroup.com.au           | List Notification List for this Service Call Username debbiejhlee@gmail.com |        | Bra    |

iii. The new user email will be added to the *Notification List for this Service Call* field:

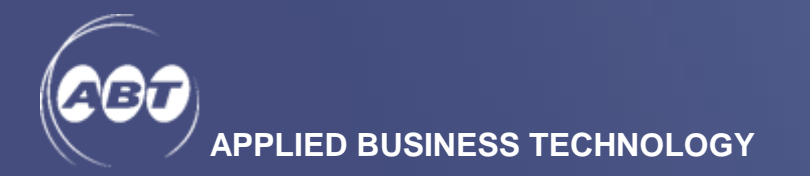

| User emails | Formation and a second second s | Notification List for this Service Call |        |
|-------------|----------------------------------------------------------------------------------------------------|-----------------------------------------|--------|
|             | Add to Mailing List                                                                                                    | Username                                |        |
|             |                                                                                                    | debbiejhlee@gmail.com                   | Remove |
|             |                                                                                                    | Debbie.Lee@abtgroup.com.au              | Remove |
|             |                                                                                                    | uatuser@abtoroup.com.au                 | Remove |

iv. To remove any users from the notification list, click on the *Remove* button next to the user name and the user will be removed:

| ser emails |                     | Notification List for this Service Call |        |
|------------|---------------------|-----------------------------------------|--------|
|            | Add to Mailing List | Username                                |        |
|            |                     | debbiejhlee@gmail.com                   | Remove |
|            |                     | Debbie.Lee@abtgroup.com.au              | Remove |
|            |                     | uatuser@abtgroup.com.au                 | Remove |

#### **Consultant information**

Once an ABT service engineer/consultant is assigned to the call, the name will display in the Consultants field in the Service Call Detail screen:

| Back To Summary  | ✤ New Call                                    |                     |                      |
|------------------|-----------------------------------------------|---------------------|----------------------|
| Call Information |                                               |                     |                      |
| Call No          | 140927                                        | Your Reference      | TEST CALL - 001      |
|                  | Test logging call                             |                     |                      |
|                  | Customer requests call closure                | Date Logged         | 12-02-2018 04:29pm   |
| Customer Name    | ABT ADMIN (10) INTERNAL                       | Customer Code       | ZZABT10              |
|                  | Tester User1                                  | Contact Phone No. * | 02 12345678          |
| Urgency          | Normal                                        | Call Owner          | tester@abtgroup.com. |
| Consultants      | Adam Jones                                    |                     |                      |
| Description      | * FUNCTIONALITY: Training<br>* VERSION: 710.2 |                     |                      |

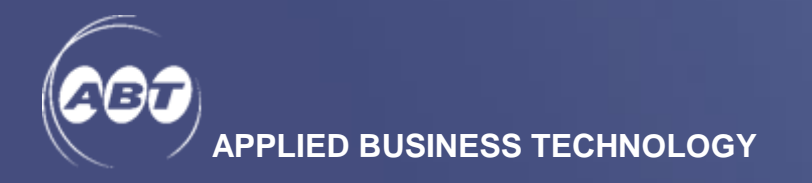

Service Call | Detail of 140927

#### **CLOSING A CALL**

1. From the Service Call Detail screen, click on the Close Call button

| Back To Summary  | New Call Fdit View Conversation Close Cal |                     |                    |
|------------------|-------------------------------------------|---------------------|--------------------|
| Call Information |                                           |                     |                    |
| Call No          | 140927                                    | Your Reference      | TEST CALL - 001    |
| Issue Summary    | Test logging call                         |                     |                    |
| Status           | In Progress                               | Date Logged         | 12-02-2018 04:29pm |
| Customer Name    | ABT ADMIN (10) INTERNAL                   | Customer Code       | ZZABT10            |
| Requested By     | Tester User1                              | Contact Phone No. * | 02 12345678        |

2. The *Close service call* pop up screen allows user to input comments before closing the call. Once the comment is entered, click *Close Call* button at the bottom left corner to complete the request.

Close service call

| lesting call closure |  |  |  |
|----------------------|--|--|--|
|                      |  |  |  |
|                      |  |  |  |
|                      |  |  |  |
|                      |  |  |  |
| Close Call Cancel    |  |  |  |

3. Once the request is saved, an email will be sent out to the originator of the call as well as all users on the *Notification List*, informing the call closure request, including any notes. The call *Status* is changed to *Customer requests call closure*:

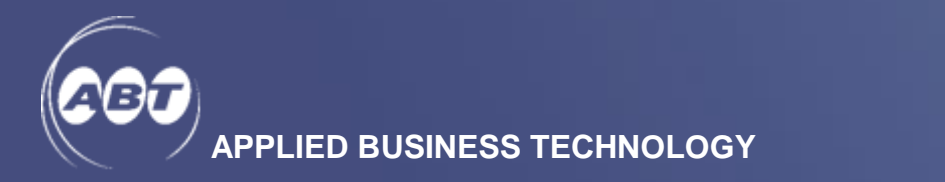

| Service Call   Detail of 140927 |                                |                     |                        |  |  |  |
|---------------------------------|--------------------------------|---------------------|------------------------|--|--|--|
| ▲ Back To Summary + Ne          | ew Call Fiew Conversation      |                     |                        |  |  |  |
| Call Information                |                                |                     |                        |  |  |  |
| Call No                         | 140927                         | Your Reference      | TEST CALL - 001        |  |  |  |
| Issue Summary                   | Test logging call              |                     |                        |  |  |  |
| Status 🕻                        | Customer requests call closure | Date Logged         | 12-02-2018 04:29pm     |  |  |  |
| Customer Name                   | ABT ADMIN (10) INTERNAL        | Customer Code       | ZZABT10                |  |  |  |
| Requested By                    | Tester User1                   | Contact Phone No. * | 02 12345678            |  |  |  |
| Urgency                         | Normal                         | Call Owner          | tester@abtgroup.com.au |  |  |  |

**Note:** Once the call closure request is saved, the user is unable to edit the call any further.

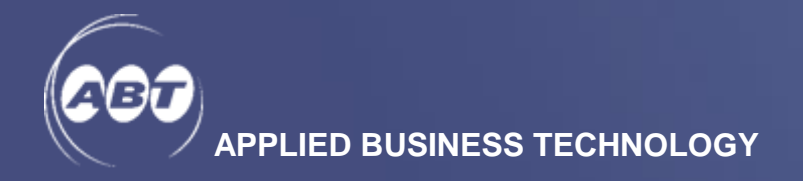

#### **NOTIFICATION LIST**

Submit Cancel

The *Notification List* feature allows to add other Helpdesk users to be notified of any updates on the call. Multiple users can be added to the *Notification List*. However, only users set up to access ABT Helpdesk can be added to the *Notification List*.

#### From the Service Calls detail screen

| 1. Click <i>Edit</i> with | in the call             |                     |                    |
|---------------------------|-------------------------|---------------------|--------------------|
| Service Call              | Detail of 140928        |                     |                    |
| ▲ Back To Summary         | New Ca                  | I                   |                    |
| Call Information          |                         |                     |                    |
| Call No                   | 140928                  | Your Reference      |                    |
| Issue Summary             | Test notification       |                     |                    |
| Status                    | Entered                 | Date Logged         | 12-02-2018 05:54pm |
| Customer Name             | ABT ADMIN (10) INTERNAL | Customer Code       | ZZABT10            |
| Requested By              | Tester User1            | Contact Phone No. * | 02 12345678        |

2. Once in edit screen, scroll down to the bottom section of the call, in the *Notification List -> User emails* field, enter email addresses of users, click *Add to Mailing List* and then click *Submit* 

| 200    | UAT Helpdesk        | 🕂 New Call | Service Calls | Resources +      | 🖵 Feedback | 📞 Contact Us              |        |        | 👤 Tester Us |
|--------|---------------------|------------|---------------|------------------|------------|---------------------------|--------|--------|-------------|
| Att    | achments            |            |               |                  |            |                           |        |        |             |
| No Att | achments            |            |               |                  |            |                           |        |        |             |
| Up     | load Attachments    |            |               |                  |            |                           |        |        |             |
| Filena | ame                 |            |               |                  |            |                           | Size   | Status | Progress    |
|        |                     |            |               |                  |            |                           |        |        | Browse      |
| No     | tification List     |            |               |                  |            |                           |        |        |             |
| User e | mails               |            |               |                  | Notifica   | tion List for this Servic | e Call |        |             |
| user   | admin1@abtgroup.com | n.au       | ×             | Add to Mailing I | .ist Usern | ame                       |        |        |             |
| user   | admin1@abtgroup.co  | n.au       | ×             | Add to Mailing I | Usern      | ame                       |        |        |             |

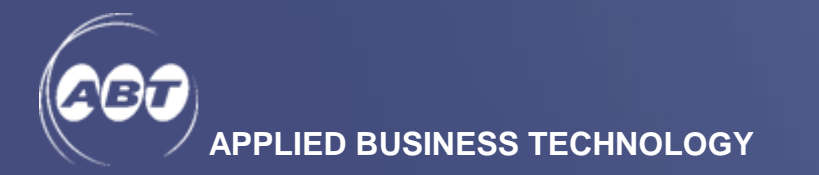

3. Once the change is saved, the message "*Service call updated"* will appear at the bottom of the screen and the added user address will show in the "*Notification List for this Servie Call"* field:

| 600             | UAT Helpdesk               | + New Call               | Service Calls                | 🖹 Resources 🗸 | 🖵 Feedback | 📞 Contact Us |
|-----------------|----------------------------|--------------------------|------------------------------|---------------|------------|--------------|
|                 |                            | FULL DESC<br>Test notifi | CRIPTION OF ISSUE:<br>cation |               |            |              |
| Atta            | achments                   |                          |                              |               |            |              |
| No Att          | tification List            |                          |                              |               |            |              |
| Notific<br>User | ration List for this Servi | ice Call                 |                              |               |            |              |
| usera           | dmin1@abtgroup.con         | n.au                     |                              |               |            |              |
| Serv            | vice call updated.         |                          |                              |               |            |              |
|                 |                            |                          |                              |               |            |              |

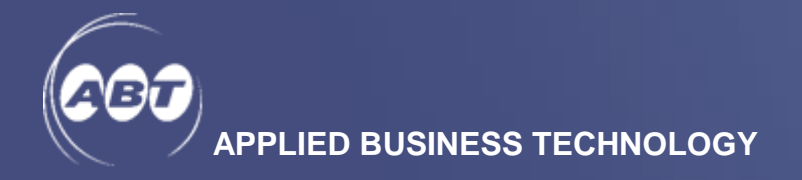

#### CONVERSATION

The conversation feature allows user to communicate with the assigned engineer of a call.

1. From *Service Calls Summary* screen, select the call record that requires to add conversation:

| esk 🕂 New Call | E Service Calls                                                                | 🔳 Resources 👻                                                                                                    | 🗭 Feedback                    | 📞 Contact Us                                                                                                    |                                                                                                    | 👤 Test                        |
|----------------|--------------------------------------------------------------------------------|----------------------------------------------------------------------------------------------------|-------------------------------|----------------------------------------------------------------------------------------------------|----------------------------------------------------------------------------------------------------|-------------------------------|
| alls   Summary |                                                                                |                                                                                                    |                               |                                                                                                    |                                                                                                    |                               |
| Quick sear     | ch                                                                             | Q Advanced                                                                                                    |                               |                                                                                                    |                                                                                                    | Show                          |
| Closed         |                                                                                | All                                                                                                    |                               |                                                                                                    |                                                                                                    |                               |
| ▼ Call No      | Issue Sumr                                                                     | nary You                                                                                                    | Reference                     | Status                                                                                                    | Date Logged                                                                                                    | Requested By                  |
| 140928         | Test notifica                                                                  | ation                                                                                                    |                               | Entered                                                                                                    | 12-02-2018 05:54pm                                                                                                    | Tester User1                  |
| 140027         | Test logging                                                                   | a call TEST                                                                                                    | CALL - 001                    | Customer requests ca                                                                                                    | 12-02-2018 04-29nm                                                                                                    | Tester User1                  |
|                | sk + New Call<br>alls   Summary<br>Quick sear<br>Closed<br>▼ Call No<br>140928 | rsk + New Call I Service Calls<br>alls   Summary<br>Quick search<br>Closed<br>✓ Call No Issue Summ<br>140928 Test notifice | sk + New Call ≣ Service Calls | rsk + New Call III Service Calls III Resources - Feedback<br>alls Summary<br>Quick search Q Advanced<br>Closed All<br>Call No Issue Summary Your Reference<br>140928 Test notification | rsk + New Call III Service Calls III Resources - Feedback Contact Us<br>alls   Summary<br>Quick search Q. Advanced<br>Closed All<br>Call No Issue Summary Your Reference Status<br>140928 Test notification Entered | sk + New Call ≣ Service Calls |

2. Click on the record. From the next Service Call Detail screen, click *View Conversation* within the call

| Service Call   Detail of 140928 |                                                |                |  |  |  |  |  |  |
|---------------------------------|------------------------------------------------|----------------|--|--|--|--|--|--|
| ▲ Back To Summary               | ew Call 🖍 Edit 💭 View Conversation 🛠 Close Cal | I              |  |  |  |  |  |  |
| Call Information                |                                                |                |  |  |  |  |  |  |
|                                 |                                                |                |  |  |  |  |  |  |
| Call No                         | 140928                                         | Your Reference |  |  |  |  |  |  |
| Issue Summary                   | Test notification                              |                |  |  |  |  |  |  |

3. Enter the message, attach extra files if required, and click *Submit*:

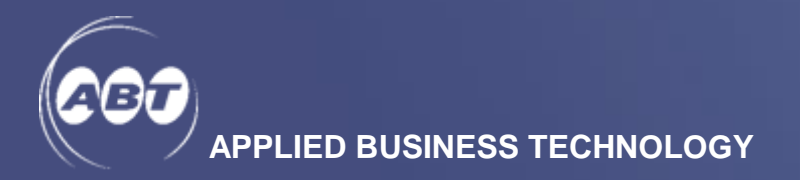

| Conversation   | Service Call Conversation for 140928 |                   |              |        |          |
|----------------|--------------------------------------|-------------------|--------------|--------|----------|
| Call Details   |                                      |                   |              |        |          |
| Customer Name  | ABT ADMIN (10) INTERNAL              | Requested By      | Tester User1 |        |          |
| Your Reference |                                      | Contact Phone No. | 02 12345678  |        |          |
| Issue Summary  | Test notification                    |                   |              |        |          |
| Test message   |                                      |                   |              |        |          |
| Attachments    |                                      |                   |              |        |          |
| Filename       |                                      |                   | Size         | Status | Progress |
|                |                                      |                   |              |        | Browse   |
| Submit Submit  | X Cancel                             |                   |              |        |          |

4. A message appears on the top right corner to confirm the conversation is added successfully.

| 600 | UAT Helpdesk | 🕂 New Call 🗮 Service Calls 🔳 Resou | irces 👻 📮 Feedback | 📞 Contact Us |              | 👤 Tester User1 🗸 |                            |
|-----|--------------|------------------------------------|--------------------|--------------|--------------|------------------|----------------------------|
| <   | Call Details |                                    |                    |              |              |                  | Comment Successfully Added |
| 4   | ustomer Name | ABT ADMIN (10) INTERNAL            | Rec                | juested By   | Tester User1 |                  |                            |
| h   |              |                                    | Cor                |              | 02 12345678  |                  |                            |
| ł   | ssue Summary | Test notification                  |                    |              |              |                  |                            |

- 5. An email confirmation will also be sent to the users on the *Notification List* with the details of the conversation.
- 6. An email will be sent to you when assigned ABT consultant has responded to you via conversation feature

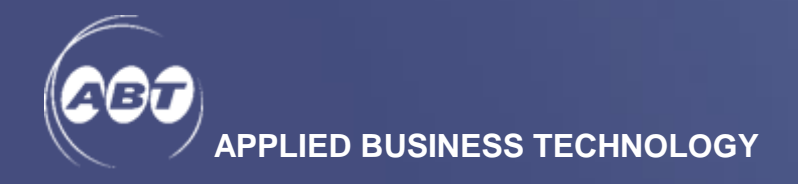

#### **CALL STATUS**

Call status are displayed in the *Service Calls Summary* screen as follow:

| Service (  | Calls | Summary |               |              |                 |       |                  |            |         |          |          |        |
|------------|-------|---------|---------------|--------------|-----------------|-------|------------------|------------|---------|----------|----------|--------|
| + New Call |       |         |               | <b>Q</b> Adv | anced           |       |                  |            |         |          | Show     | 10     |
| Open       |       | Closed  |               | All          |                 |       |                  |            |         |          |          |        |
|            | ▼ Ca  | ll No   | Issue Sumr    | nary         | Your Reference  | Stat  | us               | Date Logge | ed      | Requ     | ested By |        |
|            | 14093 | 30      | Test call sta | tus 2        |                 | Actio | on with customer | 13-02-2018 | 10:58am | Mary     | Claire   |        |
|            | 14092 | 29      | Test Call sta | itus         |                 | Ente  | red              | 13-02-2018 | 10:57am | John I   | Holland  |        |
|            | 14092 | 28      | Test notifica | ation        |                 | In Pr | rogress          | 12-02-2018 | 05:54pm | Tester   | User1    |        |
|            | 14092 | 27      | Test logging  | g call       | TEST CALL - 001 | Cust  | omer requests ca | 12-02-2018 | 04:29pm | Tester   | User1    |        |
|            |       |         |               |              |                 |       |                  |            | First   | Previous | 1 Nex    | t Last |

#### Status definitions:

- Entered Call is logged and waiting to be assigned to an ABT consultant
- In Progress Call is being worked on and not closed
- Customer requests call closure Call is pending to be closed by ABT administrator
- Action with customer Call is on hold due to customer request
- Pending Close Call is requested to be closed by either the user or ABT consultant
- Finished Call is closed

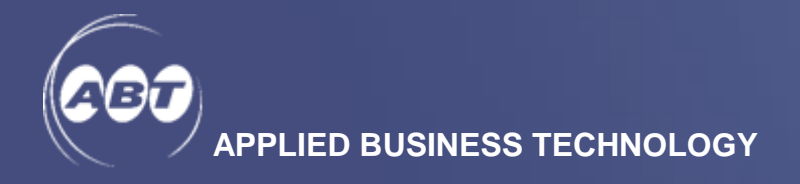

## 3. RESOURCES

The resources tab has a variety of downloadable items available

| ← 🗇 🗖 https://helpdesk-u | uat.abtgro | up.com.au/#/content/25 | ₽-₽        | 🔰 🔼 UAT Helpdesk        | × 🖪 U                 | AT Helpdesk       | 1 2                |            |  |  |  |
|--------------------------|------------|------------------------|------------|-------------------------|-----------------------|-------------------|--------------------|------------|--|--|--|
| (                        | <b>600</b> | UAT Helpdesk           | 🕂 New Call | E Service Calls         | 🗏 Resources 🗸         | - Feedback        | 📞 Contact Us       | 🍄 Manage 🚽 |  |  |  |
|                          |            |                        |            |                         | Documents             |                   |                    |            |  |  |  |
|                          | Sof        | ftware Do              | ownloa     | ads                     | Module Documer        | ntation           |                    |            |  |  |  |
|                          | Publich    | ad @ 00-02-2017 12:2   | 2000       |                         | Release Notes         |                   |                    |            |  |  |  |
|                          | FUDISIN    | 20 @ 05-05-2017 12.2   | Shu        |                         | Software Downlo       | ads               |                    |            |  |  |  |
|                          | Down       | load Area              | Descript   | ion                     | News                  |                   |                    |            |  |  |  |
|                          | Pronto     | Help Files             | Descript   | tion Pronto Help Files  | Download the help     | files for your ve | rsion of Pronto-Xi |            |  |  |  |
|                          | Pronto     | Tax Tables             | Downlo     | ad the latest Tax Tabl  | les for Pronto-Xi     |                   |                    |            |  |  |  |
|                          | Pronto     | Thin Client            | Downlo     | ad the latest Thin Clie | ent for the Linux/AIX | version of Pront  | 0                  |            |  |  |  |

- System Administration and Reference Manuals
- Specification Guides
- BI content catalogues
- ABT helpdesk user manual
- ABT brochures
- Pronto release notes
- Pronto help files
- Pronto tax tables
- Pronto thin clients

## 4. FEEDBACK

This feature allows you to send any feedback you may have regarding the ABT Helpdesk system

| 200    | UAT Helpdesk        | 🕂 New Call     | Eservice Calls | 🗐 Resources 🗸 | Feedback | 📞 Contact Us | 🌣 Manage 🗸 |
|--------|---------------------|----------------|----------------|---------------|----------|--------------|------------|
| Fee    | dback               | elp us improve |                |               |          |              |            |
| Let us | know what you think |                |                |               |          |              |            |
|        |                     |                |                |               |          |              |            |
|        |                     |                |                |               |          |              |            |